## 明志學生請假系統-操作流程簡要說明(學生版)

1. 登入校園入口網(http://portal.mcut.edu.tw),可從學校首頁或是直接輸入網址來登入。

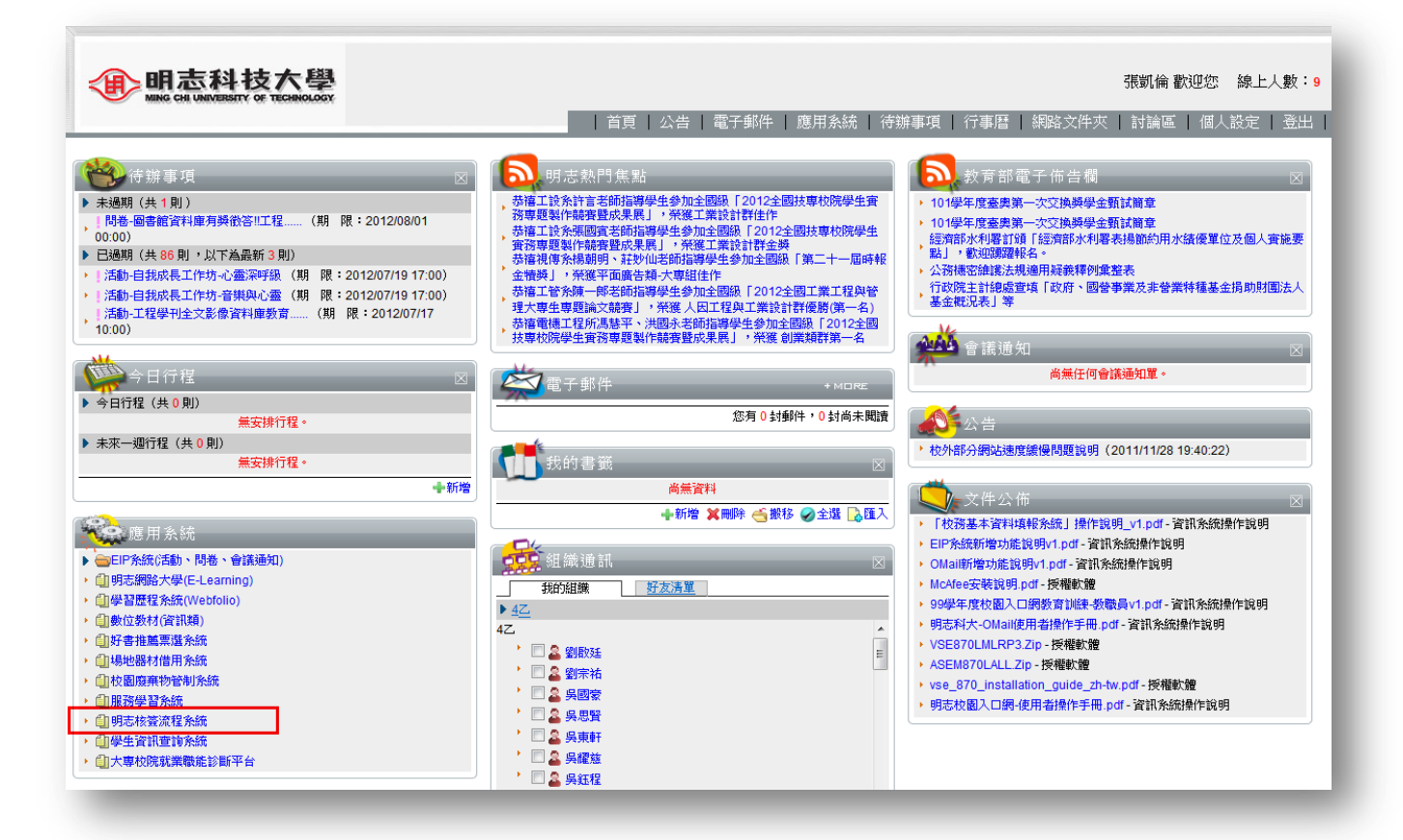

2. 於應用系統內點選【明志核簽流程系統】。

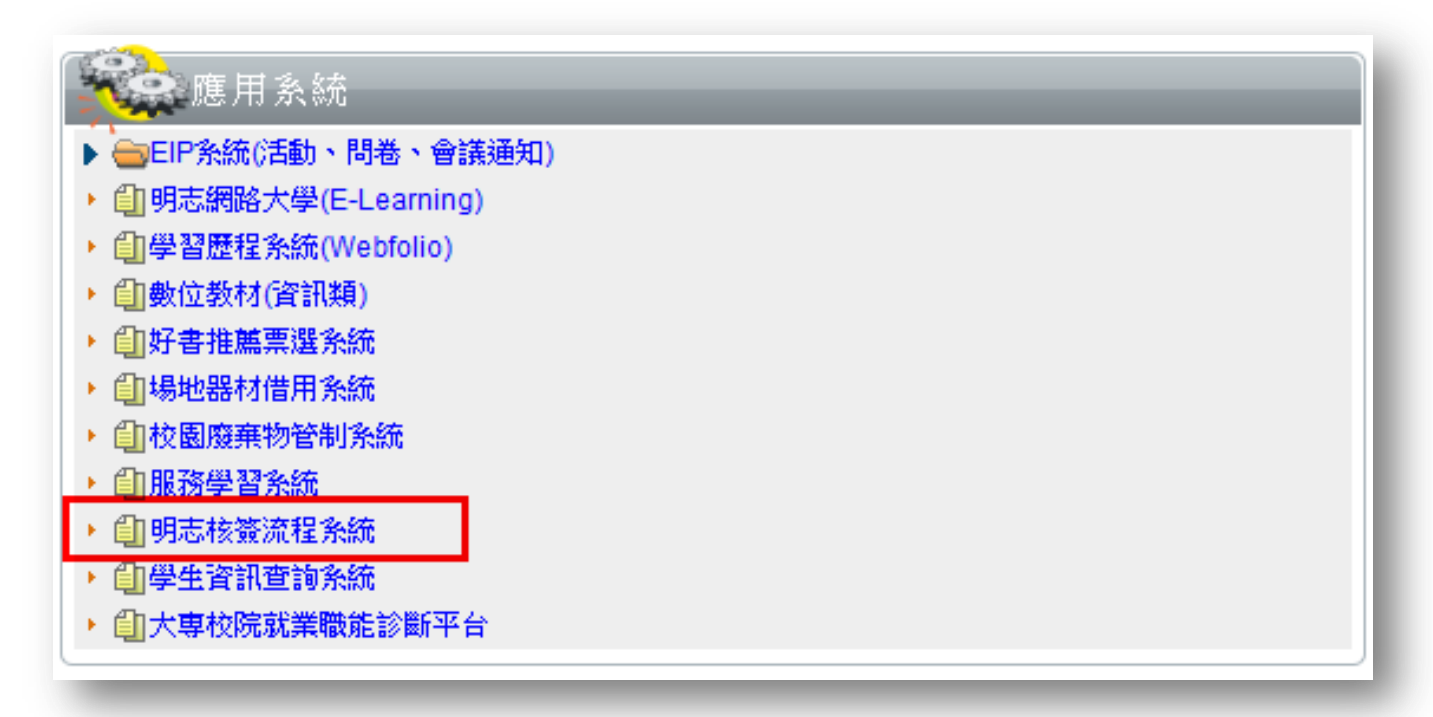

3. 登入系統介面,點選流程作業>>考勤作業>>學生請假單,按下【填單】選項。

| MCUT-Flow                                                                                                    |                                      | ₫ | 😫 使用者: 張凱倫     | 🙆 個人資料 | ◎ 代理人 | ⊠登出   |
|----------------------------------------------------------------------------------------------------|--------------------------------------|---|----------------|--------|-------|-------|
| \$                                                                                                    | 💼 個人待辦事項                             |   |                |        |       |       |
| <ul> <li>明志流程管理系統</li> <li>使用者流程作業</li> <li>箇 個人待辦事項</li> <li>箇 加程追蹤</li> <li>節 近程追蹤</li> <li>節 非代理事項轉單</li> <li>節 取回委託事項</li> <li>節 取回委託事項</li> <li>流程作業</li> <li>考勤作業</li> <li>學 生詰儲單</li> <li>○ 項單</li> <li>項單</li> <li>○ 待辦事項</li> <li>○ 千完成事項</li> <li>○ 已完成事項</li> </ul> | <ul> <li>▲●● 頁次:1/1 總筆數:0</li> </ul> | * | ▶ 搜尋標題: 表單序號 ▼ | 闘键字:   |       | ] 搜尋] |

4. 請假單介面(一)-主表單說明

| <b>國</b> 學生請假單                                         |                                                               |
|--------------------------------------------------------|---------------------------------------------------------------|
| · 暫存 傳送 撤案 離開 Ø ●                                      |                                                               |
|                                                        | 表單一附件 流程                                                      |
| 學生語                                                    | 假單                                                            |
|                                                        | 1.假單狀態 請假 🗸                                                   |
| 100學年度第2學期四技電子系-4年級-乙班                                 | 本單編號 選項                                                       |
| 填單人 U98157069 張凱倫 2.請假人                                | 填單日期 20120727 08:27:57 銷假                                     |
| <b>諸假人 U98157069 </b> 張凱倫                              | 諸假假別 — 選項 — ▼ 3.請假假別                                          |
| 事由                                                     |                                                               |
| 請假日期 自~ <u>產生</u>                                      | 節次表                                                           |
| <b>編號 請假</b> 员間 第1節 第2節 第3節 第4節 第5節 第6節 第7節 第8節 第9節 第: | 0節 第11節 第12節 晚自習 晚自習 夜間<br>第1節 第2節 第2節 點名 全選 <b>4.請假日期與時數</b> |
| 諸假時數 0                                                 |                                                               |
| 備註                                                     | ▲                                                             |
| 期中、期末考請假不適用電子請假                                        |                                                               |
|                                                        |                                                               |
|                                                        |                                                               |
|                                                        |                                                               |

- (1) 假單狀態:分為請假與銷假,預設為請假。
- (2) 請假人:預設帶入登入者學號與姓名,若是代他人請假,可更改請假人資訊。[限同班級代請]
- (3) 請假假別: 假別項目為依據『學生請假作業規範』內所訂定之假別,並遵循其規範原則。
- (4) 請假日期與時數:選擇請假日期範圍,選擇後按下【產生節次表】,可勾選實際請假節數。

※晚自習第1、2節若有請假,仍需勾選,但不列入請假時數(曠缺時數)。

| 段<br>明          | .E188                    |                               |                                                        |                                                                                                    | 自 20120727 ~ 20120731 產生節次表                                                                                                    |                                                                                                    |                                        |                                                                                                    |                                                                                                    |                                                                                                    |                                                                                                    |                                                                                                    |                                                                                                    |                                                                                                    |                                                                                                    |                                                                                                    |                                                                                                    |
|-----------------|--------------------------|-------------------------------|--------------------------------------------------------|----------------------------------------------------------------------------------------------------|----------------------------------------------------------------------------------------------------|----------------------------------------------------------------------------------------------------|----------------------------------------|----------------------------------------------------------------------------------------------------|----------------------------------------------------------------------------------------------------|----------------------------------------------------------------------------------------------------|----------------------------------------------------------------------------------------------------|----------------------------------------------------------------------------------------------------|----------------------------------------------------------------------------------------------------|----------------------------------------------------------------------------------------------------|----------------------------------------------------------------------------------------------------|----------------------------------------------------------------------------------------------------|----------------------------------------------------------------------------------------------------|
|                 | lealeat                  | 第1節                           | 第2節                                                    | 第3節                                                                                                    | 第4節                                                                                                    | 第5節                                                                                                    | 第6節                                    | 第7節                                                                                                    | 第8節                                                                                                    | 第9節                                                                                                    | 第10節                                                                                                    | 第11節                                                                                                    | 第12節                                                                                                    | 晩自習<br>第1節                                                                                                    | 晚自習<br>第2節                                                                                                    | 夜間<br>點名                                                                                                    | 全選                                                                                                    |
| 星期五             |                          | <b>V</b>                      |                                                        |                                                                                                    |                                                                                                    |                                                                                                    |                                        |                                                                                                    |                                                                                                    |                                                                                                    |                                                                                                    |                                                                                                    |                                                                                                    |                                                                                                    | <b>V</b>                                                                                                    | <b>V</b>                                                                                                    |                                                                                                    |
| 星期六             |                          |                               |                                                        |                                                                                                    |                                                                                                    |                                                                                                    |                                        |                                                                                                    |                                                                                                    |                                                                                                    |                                                                                                    |                                                                                                    |                                                                                                    |                                                                                                    |                                                                                                    |                                                                                                    |                                                                                                    |
| 星期日             |                          |                               |                                                        |                                                                                                    |                                                                                                    |                                                                                                    |                                        |                                                                                                    |                                                                                                    |                                                                                                    |                                                                                                    |                                                                                                    |                                                                                                    |                                                                                                    |                                                                                                    |                                                                                                    |                                                                                                    |
| 星期一             | <b>V</b>                 | <b>V</b>                      | <b>V</b>                                               | <b>V</b>                                                                                                    |                                                                                                    |                                                                                                    |                                        |                                                                                                    |                                                                                                    |                                                                                                    |                                                                                                    |                                                                                                    |                                                                                                    |                                                                                                    |                                                                                                    |                                                                                                    |                                                                                                    |
| 星期二             |                          |                               |                                                        |                                                                                                    |                                                                                                    |                                                                                                    |                                        |                                                                                                    |                                                                                                    |                                                                                                    |                                                                                                    |                                                                                                    |                                                                                                    |                                                                                                    |                                                                                                    |                                                                                                    |                                                                                                    |
|                 |                          |                               |                                                        |                                                                                                    |                                                                                                    |                                                                                                    |                                        |                                                                                                    |                                                                                                    |                                                                                                    |                                                                                                    |                                                                                                    |                                                                                                    |                                                                                                    |                                                                                                    |                                                                                                    |                                                                                                    |
| the the the the | 星期五<br>星期六<br>星期日<br>星期一 | 星期五 □ 星期六 □ 星期日 □ 星期一 ▽ 星期二 □ | 2期五 ○ ✓ ✓<br>2期六 ○ ○ ○ ○ ○ ○ ○ ○ ○ ○ ○ ○ ○ ○ ○ ○ ○ ○ ○ | 星期五       「       「       「         星期六       「       「       「         星期日       「       「       「         星期一       「       「       「         星期二       「       「       「 | Z期五     I     I     I     I       Z期六     I     I     I     I       Z期日     I     I     I     I       Z期一     I     I     I     I       Z期二     I     I     I     I | য়য়য়     I     I     I     I     I       য়য়য়     I     I     I     I     I       য়য়য়     I     I     I     I     I       য়য়য়     I     I     I     I     I       য়য়     I     I     I     I     I       য়য়<     I     I     I     I     I       য়য়<     I     I     I     I     I | ZIJIIIIIIIIIIIIIIIIIIIIIIIIIIIIIIIIIII | য়য়য়       I       I | ZĦIII       I       I <th>ZINIII       IV       IV</th> <th>ZĦIII       I       I<th>Image: A state of the state of the stat</th><th>Image: A state of the state of the stat</th><th>Image: A state of the state of the stat</th><th>All     All     All<th>Image: state state stat</th><th>Image: Strain of the strain of the strain</th></th></th> | ZINIII       IV       IV | ZĦIII       I       I <th>Image: A state of the state of the stat</th> <th>Image: A state of the state of the stat</th> <th>Image: A state of the state of the stat</th> <th>All     All     All<th>Image: state state stat</th><th>Image: Strain of the strain of the strain</th></th> | Image: A state of the state of the stat | Image: A state of the state of the stat | Image: A state of the state of the stat | All     All     All <th>Image: state state stat</th> <th>Image: Strain of the strain of the strain</th> | Image: state state stat | Image: Strain of the strain of the strain |

5. 請假單介面(二)-附件表單說明

| <b>三</b> 學生講假單 |           |                       |         |      |               |   |
|----------------|-----------|-----------------------|---------|------|---------------|---|
| 暫存 傳送 撤案       | 離開 📈 실    |                       |         |      | 1.分頁附件        | - |
| 2.加入/删除附件      |           |                       |         | 表單   | 附件(1) 流程      |   |
|                |           |                       |         | 瀏覽 檔 | 當案大小限制: 10 MB |   |
| 加入附件 删除附件      | -         |                       |         |      |               |   |
| 檔案名稱           | 附件者       | 附件時間                  | 備註      |      |               |   |
| 請假單測試附件        | .docx 張凱倫 | 2012/7/27 上午 09:19:06 | 這是諸假單附件 |      |               | * |
| -              |           |                       | 3.附件說明  |      |               |   |
|                |           |                       |         |      |               |   |
|                |           |                       |         |      |               | _ |

- (1) 分頁附件: 切換至此附件分頁, 可管理附件資料。
- (2) 加入/刪除附件:選擇【瀏覽】·開啟檔案視窗·選擇欲上傳附件後·再按下【加入附件】·若 是要刪除附件,則勾選既有附件前方檢核框,再按下【刪除附件】·即可刪除。
- (3) 附件說明:可對附件做詳細備註說明。
- 6. 請假單介面(三)-簽核功能選項說明

| ■ 學生: | 請假單 |    |    |          |   |
|-------|-----|----|----|----------|---|
| 暫存    | 傳送  | 撤案 | 離開 | <b>#</b> |   |
|       |     |    |    |          | _ |

- (1) 暫存: 若請假單擬稿尚未完成,可先按下暫存,系統會儲存所有填寫之資料狀態。
- (2) 傳送:若請假單填寫完成,可按下【傳送】,系統會送到下位關卡人員。(導師)
- (3) 撤案:請假單被退回,若沒有要繼續用原單送出請假,可按下撤案,將假單移轉到撤案區。
- (4) 離開: 關閉表單, 且系統不會儲存任何資料。

7. 請假單介面(三)-查詢假單說明

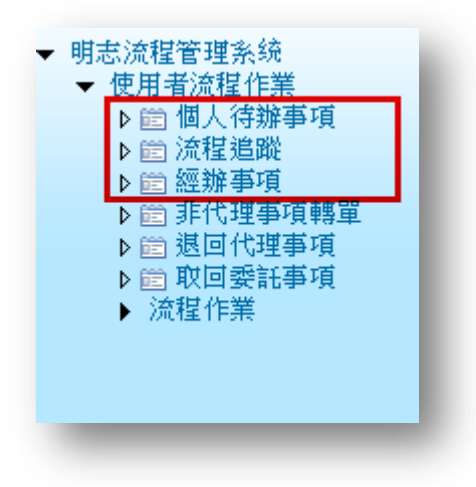

- (1) 個人待辦事項:可查詢個人尚未處理的假單,如狀態為暫存或退回等。
- (2) 流程追蹤:可透過狀態與流程找尋自己假單的簽核現況。
- (3) 經辦事項:所有經手過的假單都會在此呈現,如狀態為撤案或尚在核簽等。

| <b>三</b> 經辦事項                                            |                                   |       |                  |                  |            |                       |          |
|----------------------------------------------------------|-----------------------------------|-------|------------------|------------------|------------|-----------------------|----------|
| 核簽日期: 2012/06/27<br>表單序號:<br>▲ ● ● ● <sub>頁次</sub> : 1/1 | □□ ~ 2012/07/27<br>主旨:<br>總筆數:1 ▲ |       | 至言可              |                  |            |                       |          |
|                                                          |                                   |       |                  |                  | 搜尋標題:      | 表單序號 ▼ 闘鍵字:           | 搜尋       |
| ▶ 🖉 <u>表單序號</u> 🗵                                        | 作業                                | 主旨    | 填單日期             | 異動日期             | <u>填單者</u> | 目前處理者                 | <b>a</b> |
| X21D0000000031                                           | 學生請假單(測試)                         | 學生請假單 | 2012-07-23 13:43 | 2012-07-23 13:43 | 王忠智        | [導師核簽]:孫儷芳(ACCEPTED); | 🙈        |
|                                                          |                                   |       |                  |                  |            |                       |          |

## 8. 問題聯繫窗口

| 項目            | 聯繫人員                        |
|---------------|-----------------------------|
| 作業制度與推行       | 林雅琪 (#4307)                 |
| (學務處)         | 文長江 (#4304)                 |
| 系統維運<br>(圖資處) | 詹淑雯 (#4262)<br>劉錫斌 (#4265)、 |